# bitbank

# KYC(本人確認)認証方法

前省マンch

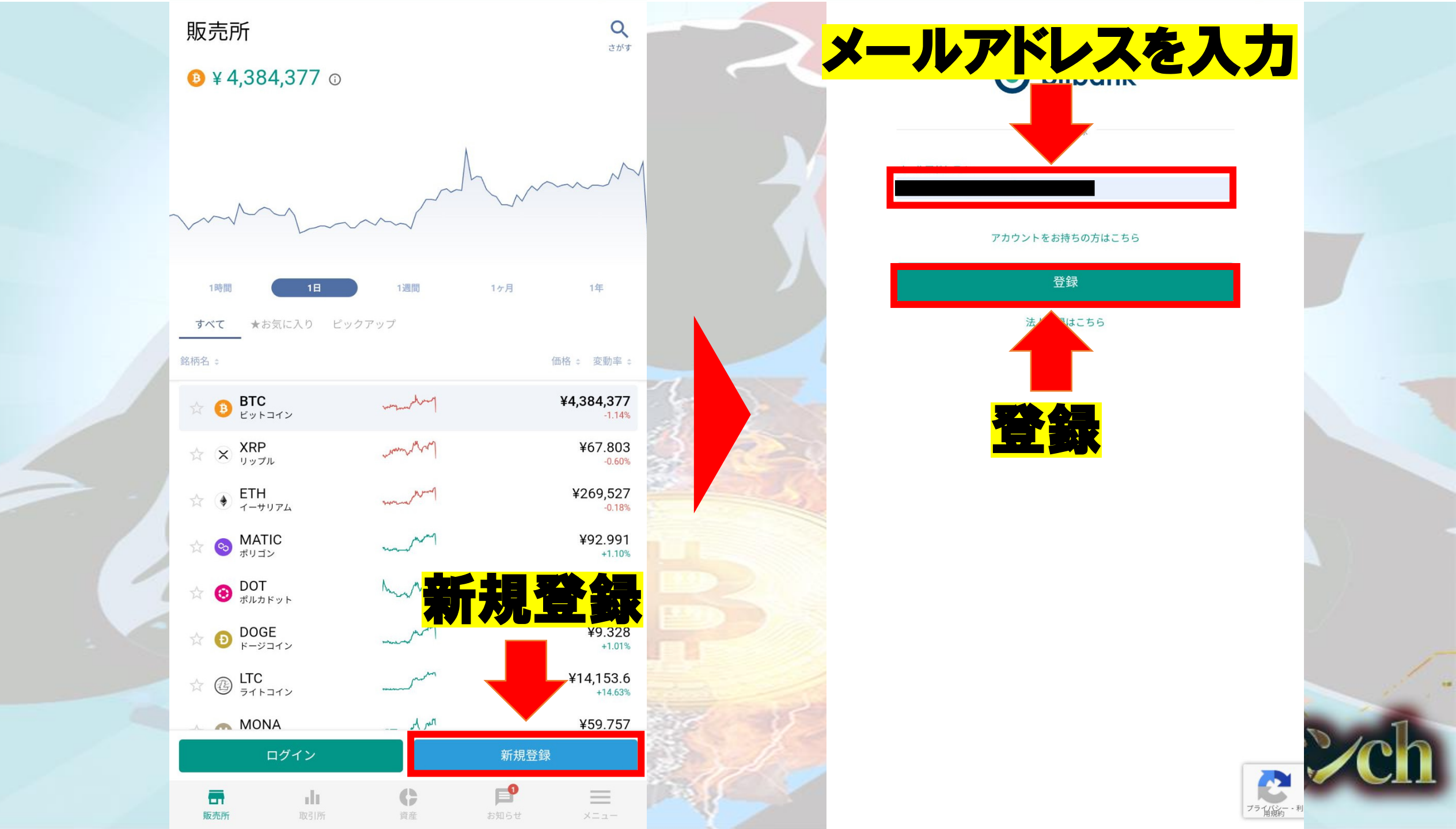

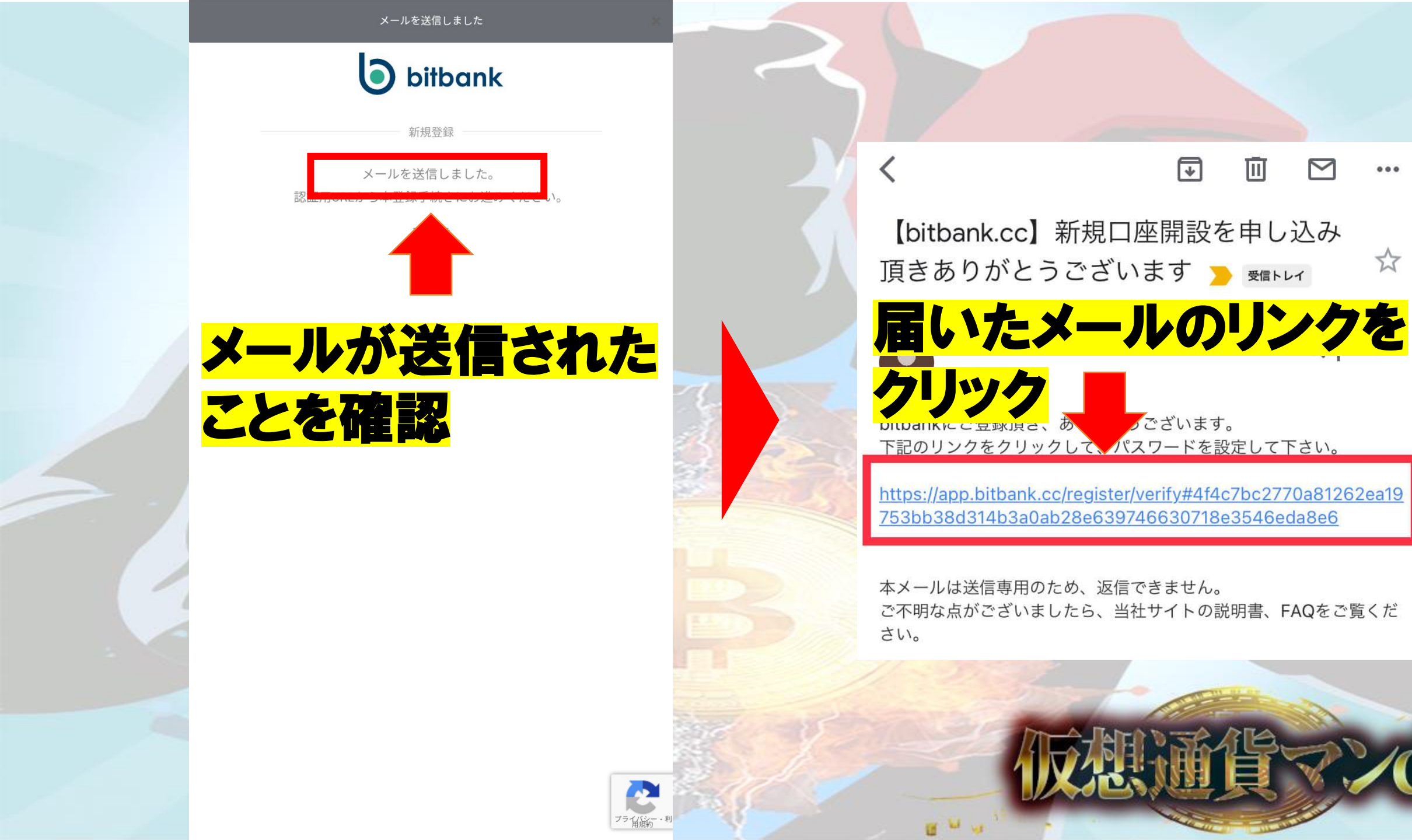

M

...

53

### 自分で考えた パスワードを入力 上と同じ パスワードを入力

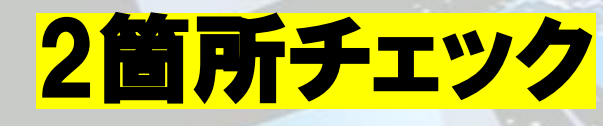

登録

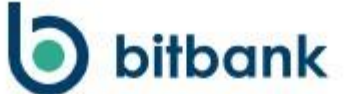

新規登録

他のサービスと同一のパスワードを利用しないでください。不正アクセス の可能性が高まり、預け入れた資産が失われるおそれがあります。

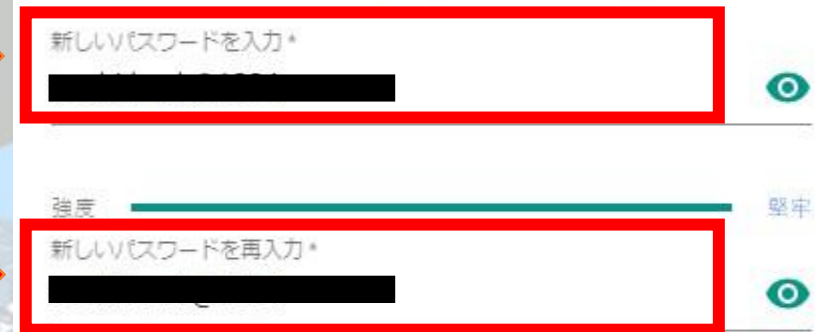

サービスのご利用には、利用規約、契約締結前交付書面に同意していただ <u>く必要</u>がございます。

✓ 利用規約を理解し、利用することに同意します。
 ✓ 乳約締結前交付書面を理解し、利用することに同意します。

登録

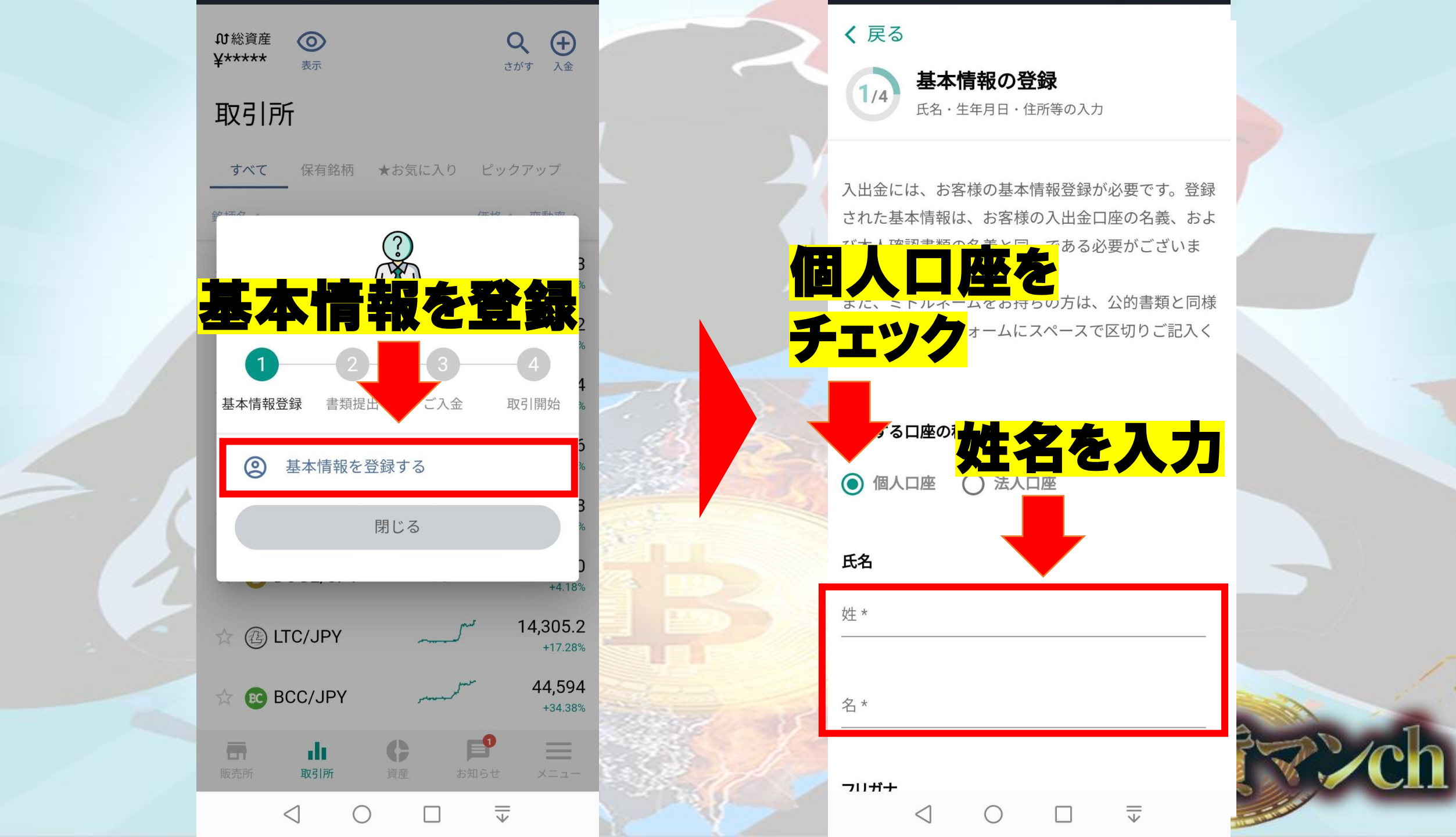

|         | <b>く</b> 戻る         | 基本情報の登  | 録  | 1/4 | 5 | < ) | 戻る              | 基本情報       | の登録 |   | 1/4 |      |
|---------|---------------------|---------|----|-----|---|-----|-----------------|------------|-----|---|-----|------|
| フリガナを入力 | フリガナ                |         |    |     |   | 国籍  | <b>≣</b> *      |            |     |   |     |      |
|         | セイ*                 |         |    | _   | ) | 0   |                 |            | に入  | フ |     |      |
|         | メイ *                |         |    |     |   | 住所  | ŕ               |            |     |   |     |      |
| 生年月日を   |                     |         |    |     |   | 郵便  | 番号*             |            |     |   | _   |      |
| 入力      | <b>生年月日</b><br>西暦 * | 月*    / | 日* |     |   | 都道  | 6府県 *           |            |     |   | •   |      |
| 日本国籍を   |                     |         |    | _   |   | 市区  | [町村 *           |            |     |   | _   |      |
| 選択      | <b>国籍</b> ★         | ○ 外国籍   |    |     |   | 番地  | j *             |            |     |   |     |      |
|         | 住所                  |         |    |     |   | 建物  | リ・アパートネ         | Ż          |     |   |     |      |
|         | 郵便番号*               |         |    |     |   |     |                 |            |     |   |     |      |
|         | 都道府県*               |         |    | •   |   |     |                 | 次に         | 進む  |   |     | Ĩ    |
|         | <                   | ОП      |    |     |   |     | $\triangleleft$ | $\bigcirc$ |     |   |     | Se o |

?/ch

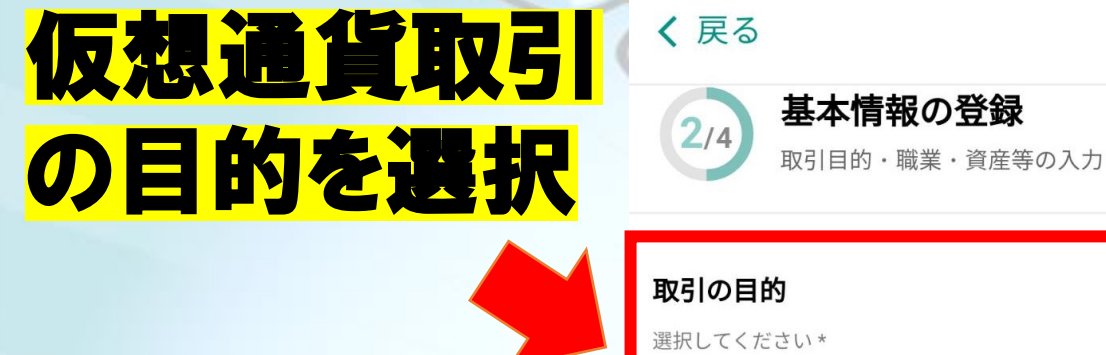

### 年収を選択

資産を選択

職業を選択

|   | 取引の目的<br><sup>選択してください*</sup><br>生計費決済 ▼            |   |
|---|-----------------------------------------------------|---|
|   | <b>職業</b><br><sup>選択してください*</sup><br>会社員(正社員)       |   |
| Y | <b>年収</b><br><sup>選択してください*</sup><br>100~300万円未満    |   |
|   | <b>自己資産</b><br><sub>選択してください*</sub><br>100~300万円未満  |   |
|   | <b>利用者となった動機または経緯</b><br>動機または経緯を選択してください *         | X |
|   | $\triangleleft$ $\bigcirc$ $\Box$ $\overline{\Psi}$ |   |

 ビットバンクを利用

 する動機を選択

 ● 雑誌
 ● 新聞
 ● 紹介
 ● ブログ

 ● 雑誌
 ● 新聞
 ● 紹介
 ● ブログ

 ● ホームページ
 ● その他

#### 暗号資産関連取引その他類似する取引の経験

暗号資産の経験年数を選択してください\*

| 未経験 | ~1年 | 1~3年 | 3~5年 | 5年~ |
|-----|-----|------|------|-----|
|     |     |      |      |     |

#### FXの経験年数を選択してください\*

|     |     |      |      | and the set |
|-----|-----|------|------|-------------|
| 未経験 | ~1年 | 1~3年 | 3~5年 | 5年~         |
|     |     |      |      |             |

#### 外貨預金の経験年数を選択してください\*

| 未経験 | ~1年 | 1~3年 | 3~5年 | 5年~ |
|-----|-----|------|------|-----|
|-----|-----|------|------|-----|

#### 現物株式の経験年数を選択してください\*

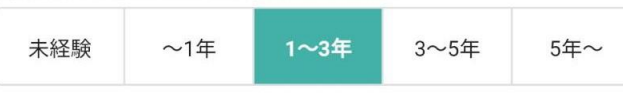

1

信用株式の経験年数を選択してください\*

1

·ch

2/4

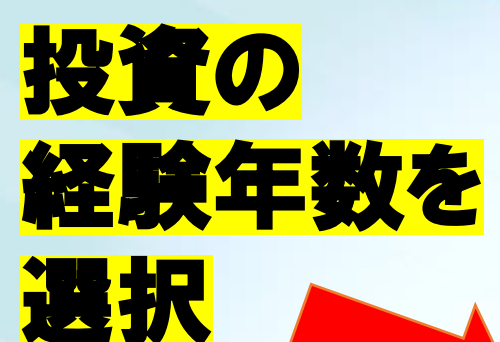

| 暗号資産の経               | 経験年数を選 | 択してくださ | L\ *   |     |  |  |  |
|----------------------|--------|--------|--------|-----|--|--|--|
| 未経験                  | ~1年    | 1~3年   | 3~5年   | 5年~ |  |  |  |
| FXの経験年数              | 数を選択して | ください * |        |     |  |  |  |
| 未経験                  | ~1年    | 1~3年   | 3~5年   | 5年~ |  |  |  |
| 外貨預金の経               | 経験年数を選 | 択してくださ | U1 *   |     |  |  |  |
| 未経験                  | ~1年    | 1~3年   | 3~5年   | 5年~ |  |  |  |
| 現物株式の経               | 経験年数を選 | 択してくださ | L1 *   |     |  |  |  |
| 未経験                  | ~1年    | 1~3年   | 3~5年   | 5年~ |  |  |  |
| 信用株式の経               | 経験年数を選 | 択してくださ | L1 *   |     |  |  |  |
| 未経験                  | ~1年    | 1~3年   | 3~5年   | 5年~ |  |  |  |
| 先物オプショ               | ョンの経験年 | 数を選択して | ください * |     |  |  |  |
| 未経験                  | ~1年    | 1~3年   | 3~5年   | 5年~ |  |  |  |
| 商品先物の経験年数を選択してください * |        |        |        |     |  |  |  |
| <b>土 /四</b> FA       | 。1年    | 1~2年   | 20.5年  | 5年~ |  |  |  |

#### 基本情報の登録 (戻る 2/4 電話番号 電話番号を入力してください\* 外国 平成28-459「犯罪による収益の移転防止に関する **\イフンなしで**要とな 話番号を入力 外国の重要な公的地位にある者に該当しません。 $\checkmark$

#### 反社会勢力ではないことの表明および保証

口座開設には、反社会勢力ではないことの表明、およ び保証に関する同意が必要となります。

反社会勢力ではないことの表明、および保証

<

私は、反社会勢力でないことの確約の1.に規定す る暴力団員等もしくは1.の各号のいずれかに該当 ✓ しないこと、2.の各号のいずれかに該当する行為 を行わないことを表明、および保証いたします。

T

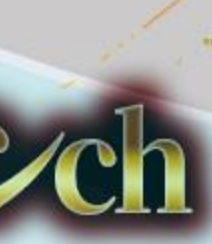

#### く 戻る 基本情報の登録

#### 2/4

#### 外国の重要な公人

チェック

チェック

平成28年より「犯罪による収益の移転防止に関する 法律」が改正されたことを受け、個人のお客様が「外 国の重要な公人」である場合、事前の申告が必要とな ります。

#### 外国の重要な公人(外国PEPs)とは

▶国の重要な公的地位にある者に該当しません。 、

#### 反社会勢力ではないことの表明および保証

ロ座開設には、反社会勢力ではないことの表明、およ び保証に関する同意が必要となります。 反社会勢力ではないことの表明、および保証

私は、反社会勢力でないことの確約の1.に規定す る暴力団員等もしくは1.の各号のいずれかに該当 ↓ しないこと、2.の各号のいずれかに該当する行為 を行わないことを表明、および保証いたします。

The second second secon

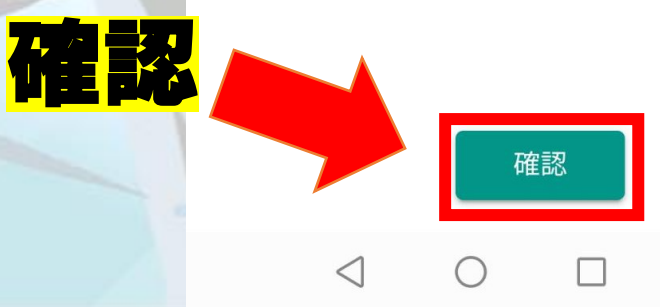

く 戻る

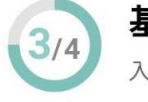

**基本情報の登録** 入力内容に間違いがないかご確認ください

お客様のご利用される銀行口座名義人、および本人確 認書類の情報が以下の内容と相違ないことをご確認く ださい。変更手続きは、別途お問合わせいただく必要 がございます。

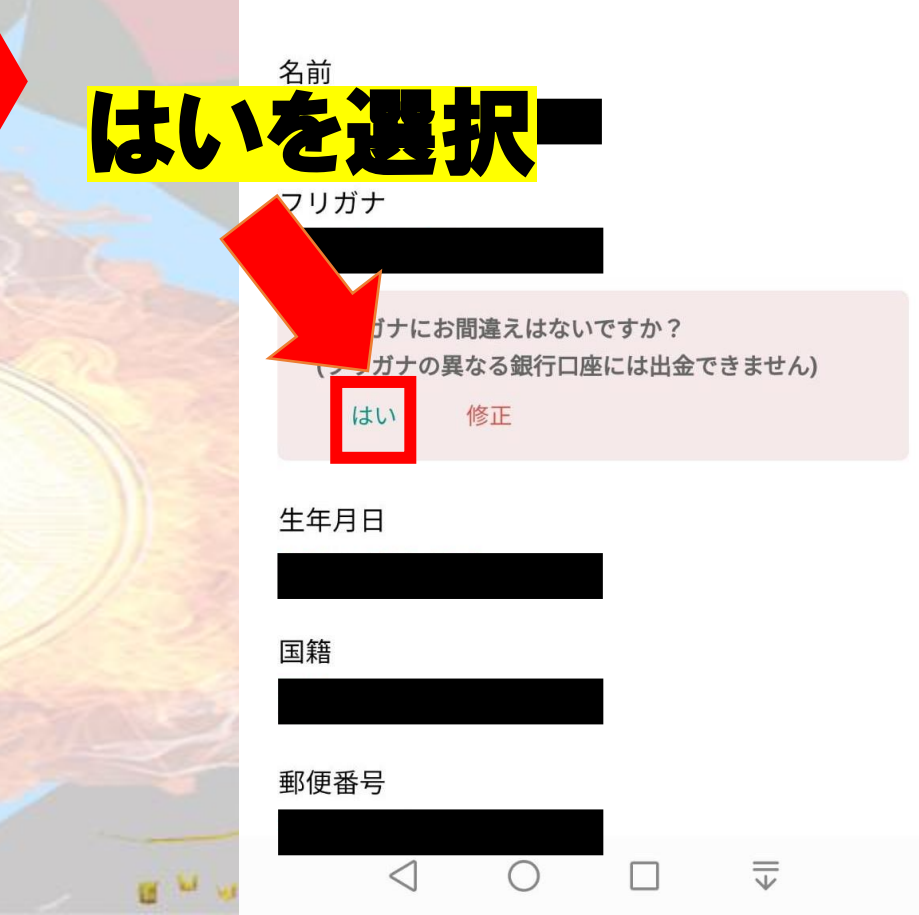

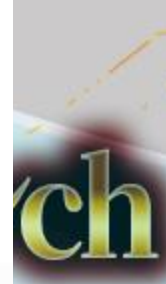

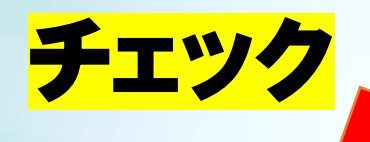

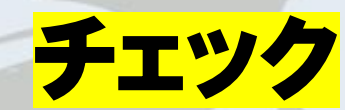

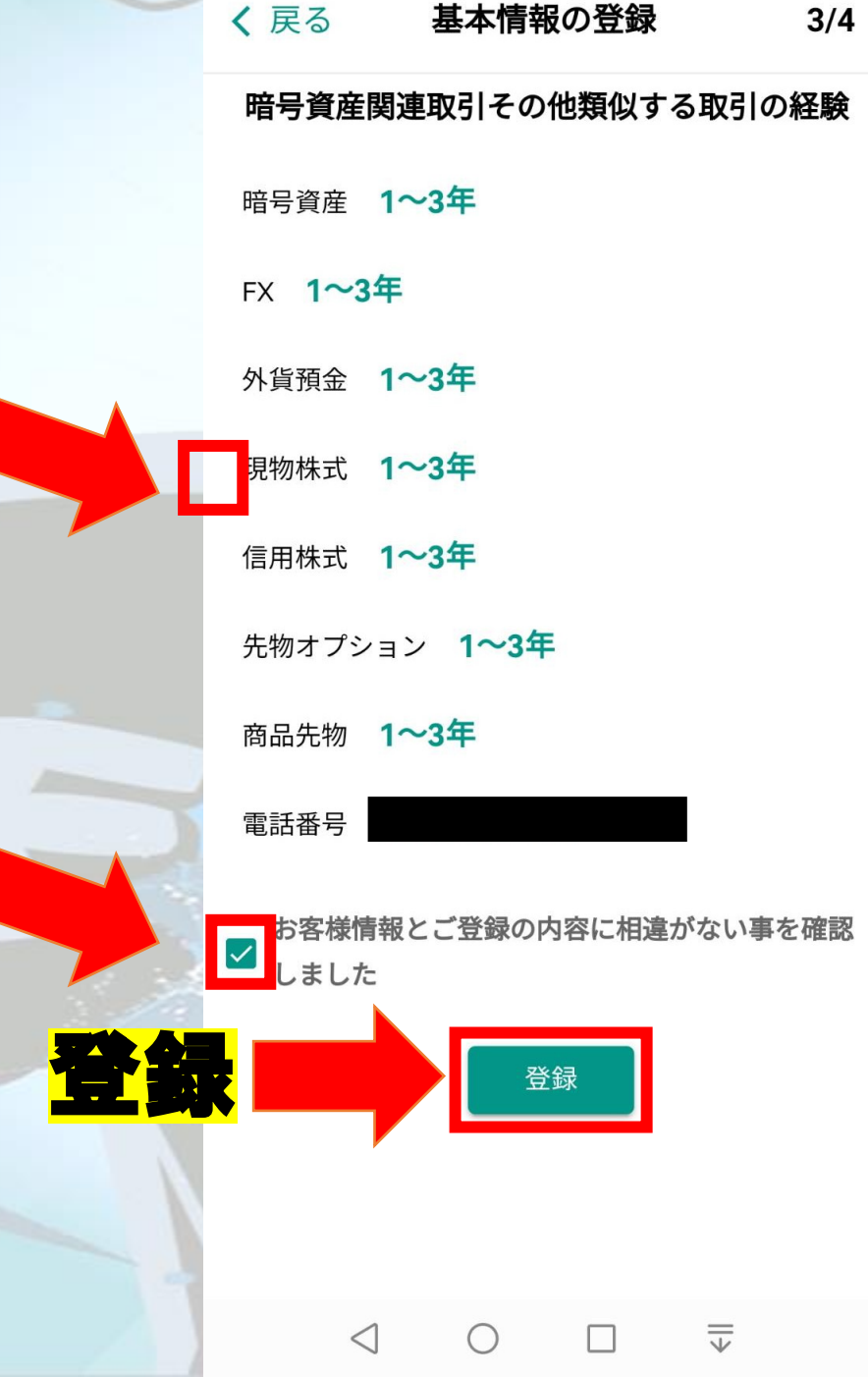

#### く 戻る 基本情報登録の完了

基本情報登録完了!

#### 本人確認書類アップロード

取引を開始するには本人確認が必要です。本人確 認を完了させる場合は、続けて本人確認書類のア ップロードへお進みください。

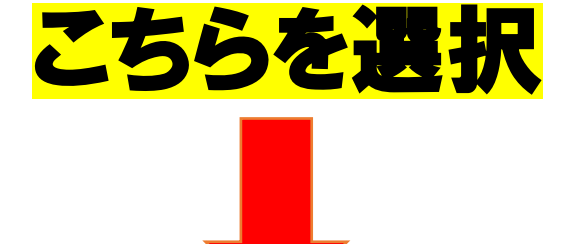

本人確認書類のアップロードに進む

 $\langle |$ 

I W

=

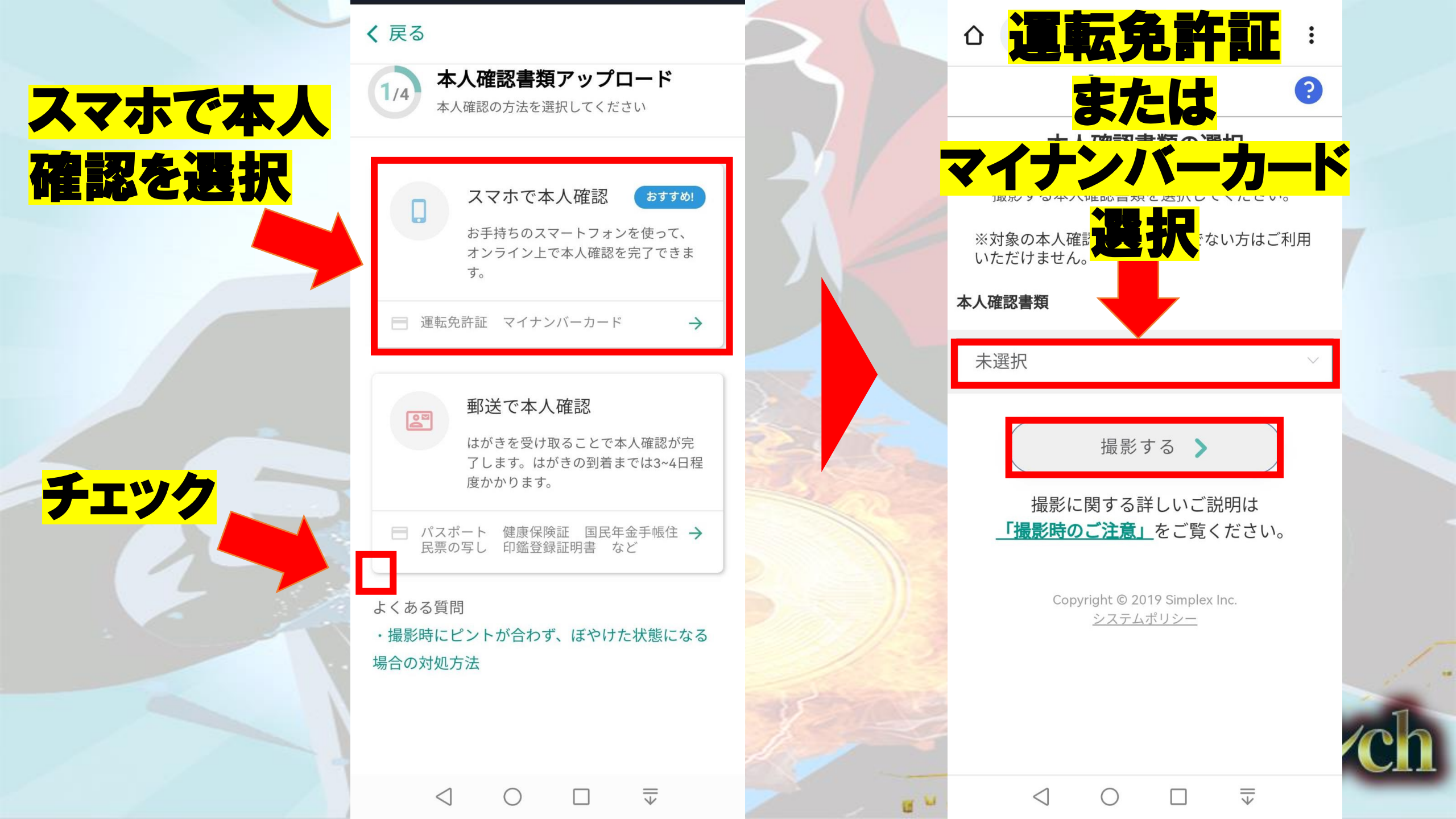

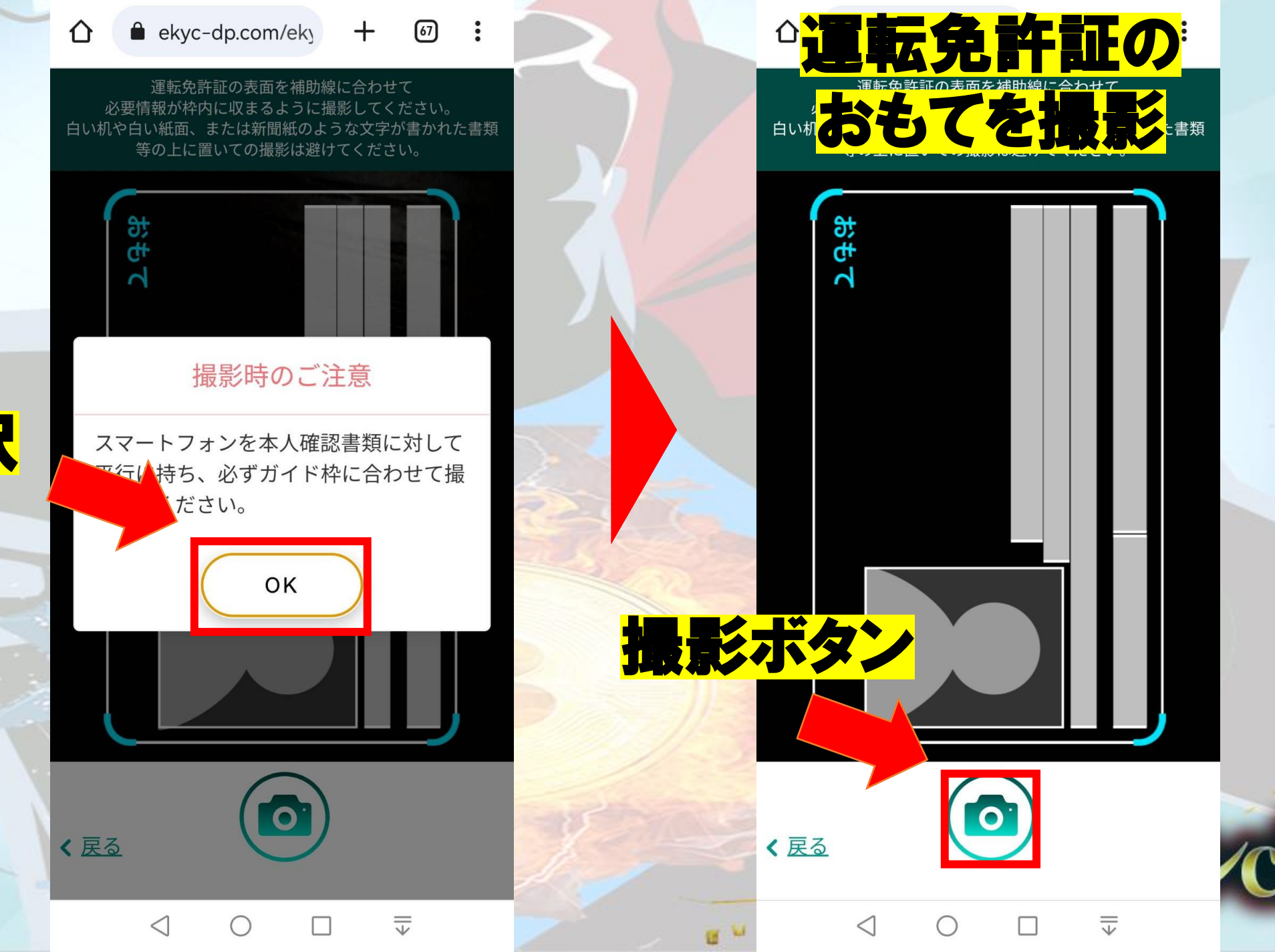

OKを選択

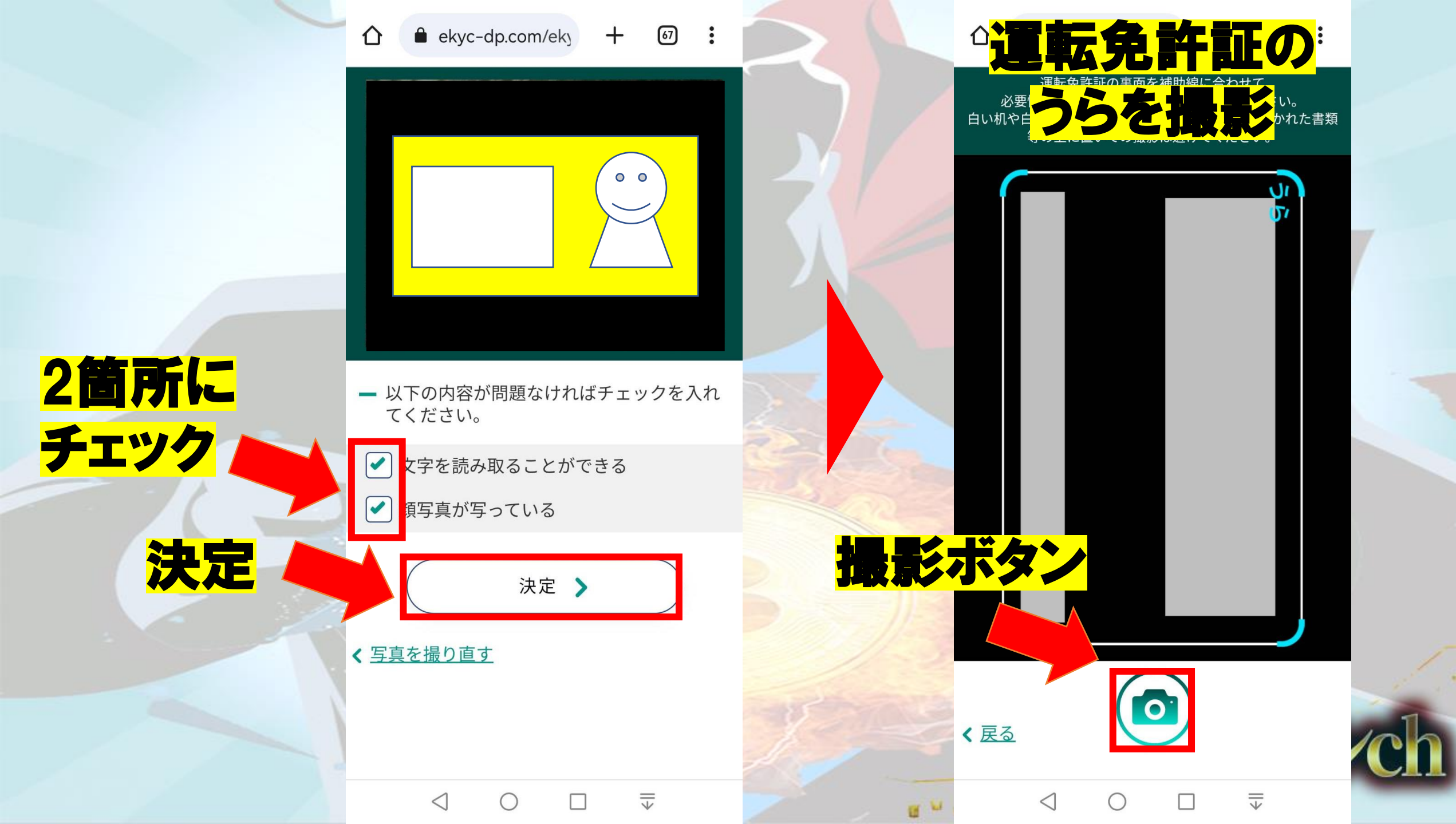

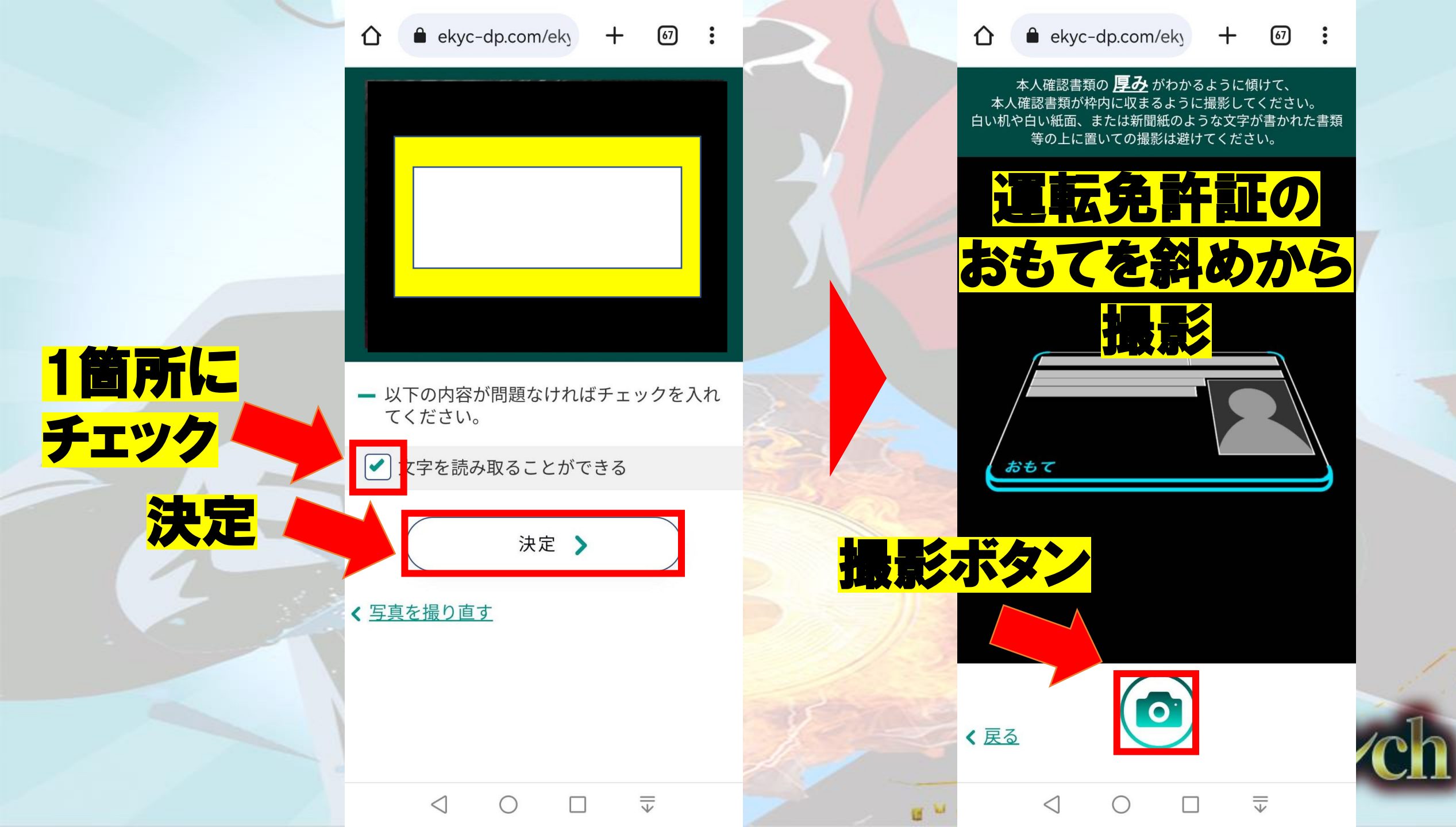

🟠 🗎 ekyc-dp.com/eky 🕂 🚱 🚼 🤇

ekyc-dp.com/eky +

 以下の内容が問題なければチェックを入れてください。

」 本人の顔が写っている

旗写真が写っている

本人確認書類が指で隠れていない

 $\bigcirc$ 

決定 🔰

T

< <u>写真を撮り直す</u>

 $\langle |$ 

1

1

**3箇所に** 

決定

チェック

ekyc-dp.com/eky

斜め上を向いて

顔を撮影

 $\mathbf{\hat{D}}$ 

撮影ボタン

く 戻る

 $\triangleleft$ 

10 10

+ 67 :

顔を少し上に向けて撮影してください。 (30~45度あたりが目安です)

0

 $\square$ 

入

=

ekyc-dp.com/eky + 🕢 :

仚

**2箇所に** 

決定

チェック

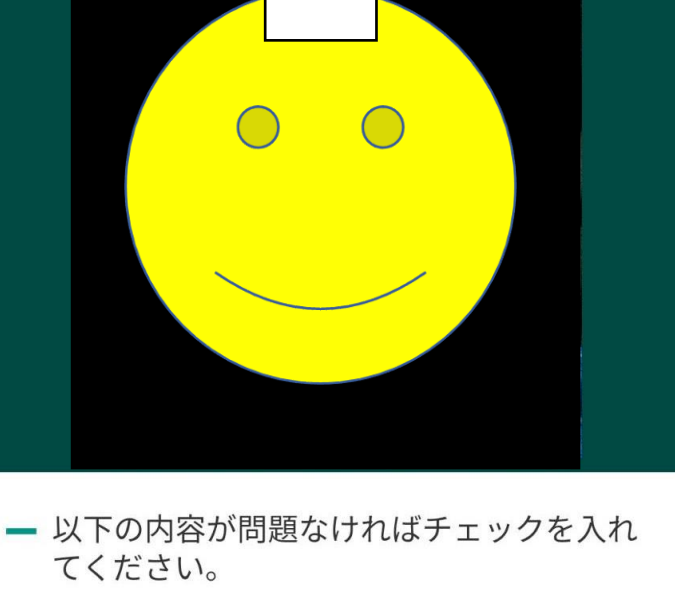

✓ 本人の顔が写っている

 $\bigcirc$ 

決定 >

 $\square$ 

=

< <u>写真を撮り直す</u>

 $\triangleleft$ 

bitbank

#### 本人確認書類の確認

画面を下へスクロールし、本人確認書類と撮影画 像を確認してください。 問題がなければ送信ボタンを押下してください。

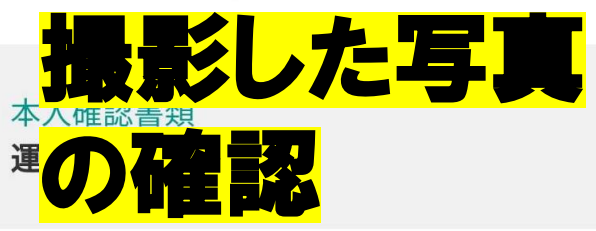

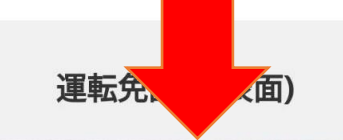

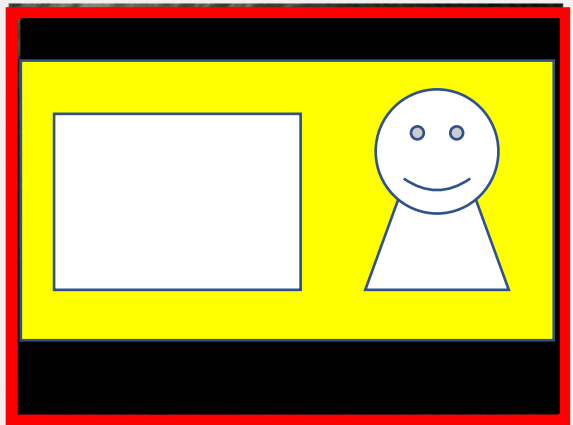

く <u>写真を撮り直す</u>

 $\langle |$ 

1

運転免許証(裏面)

The second second secon

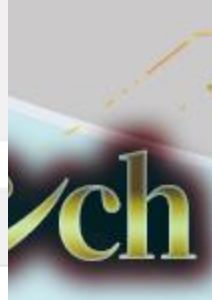

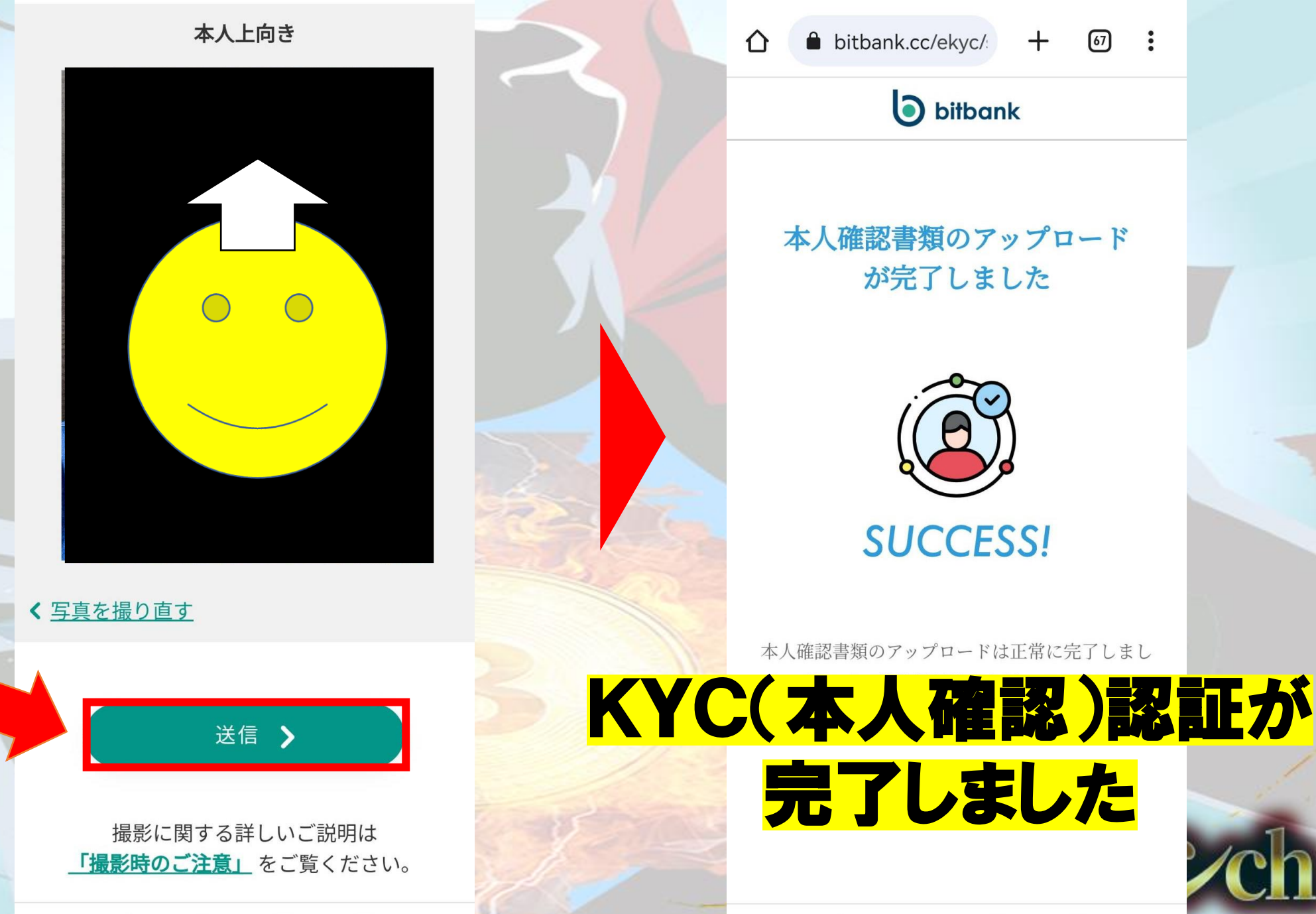

送信

 $\leq$ 

**bitbank** 本人確認書類のアップロード が完了しました SUCCESS!

本人確認書類のアップロードは正常に完了しまし

完了しました

 $\triangleleft$ 

The second second secon

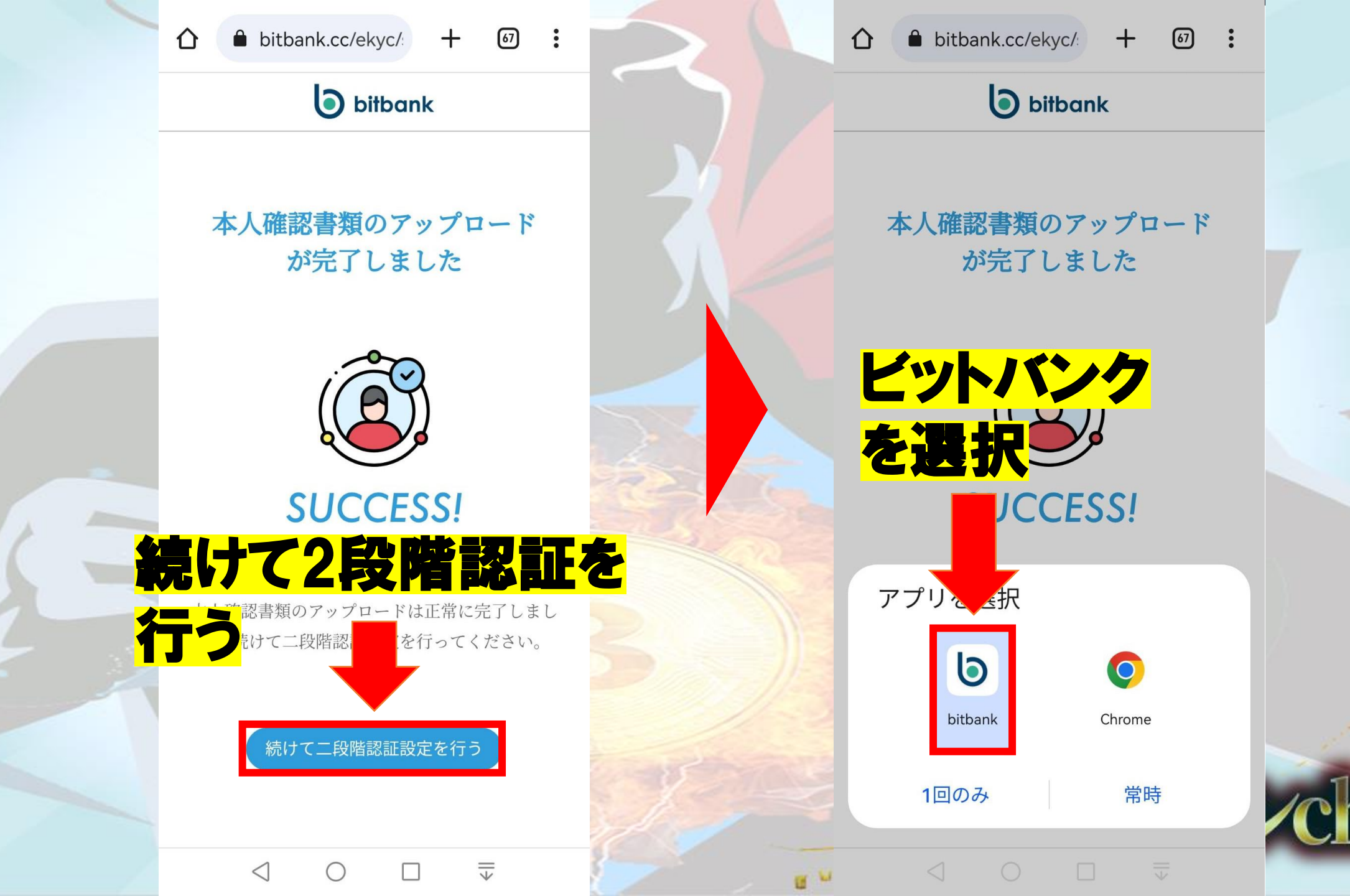

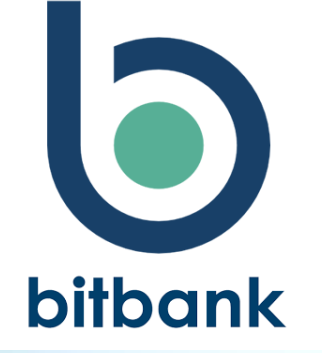

# Google認証を使った 2段階認証方法

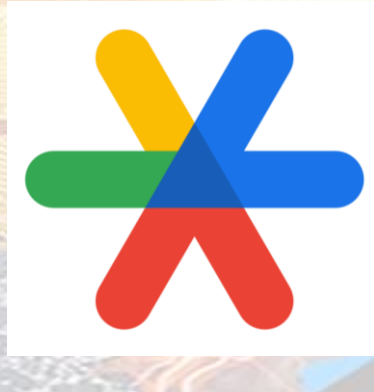

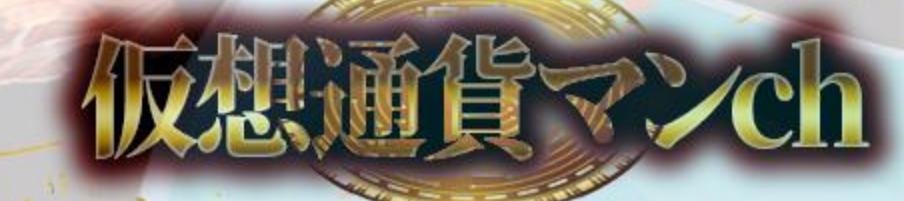

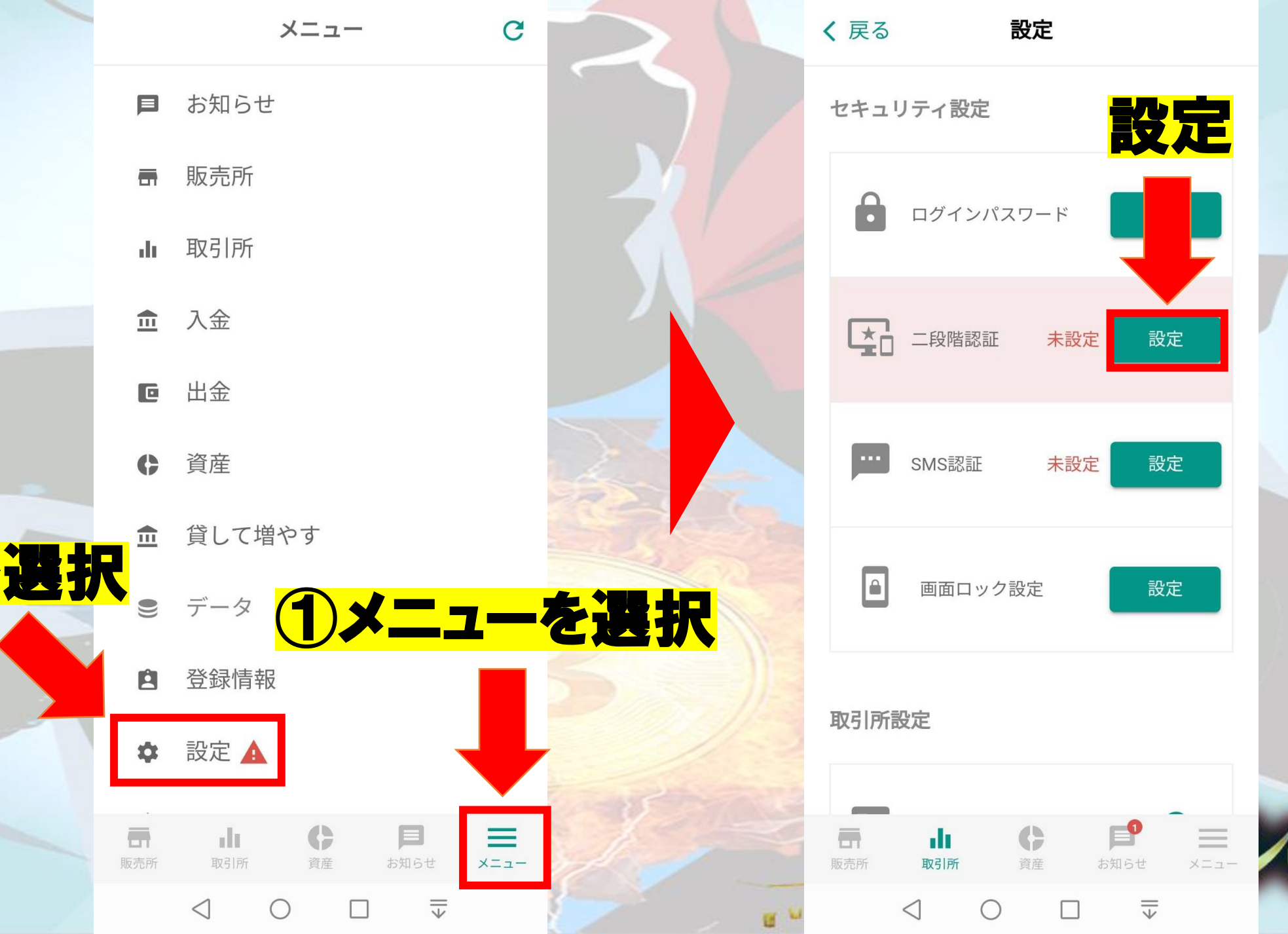

②設定を選択

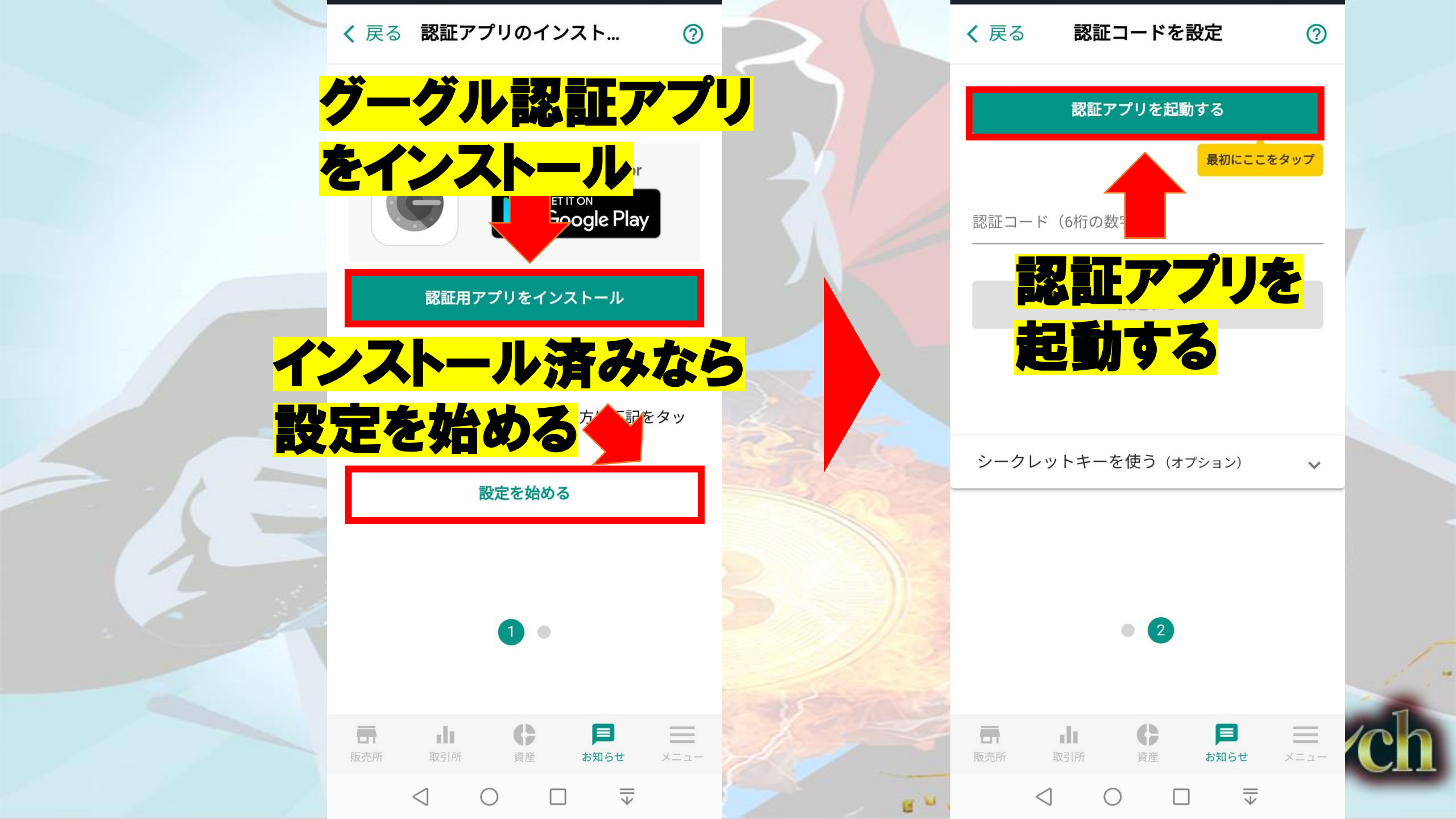

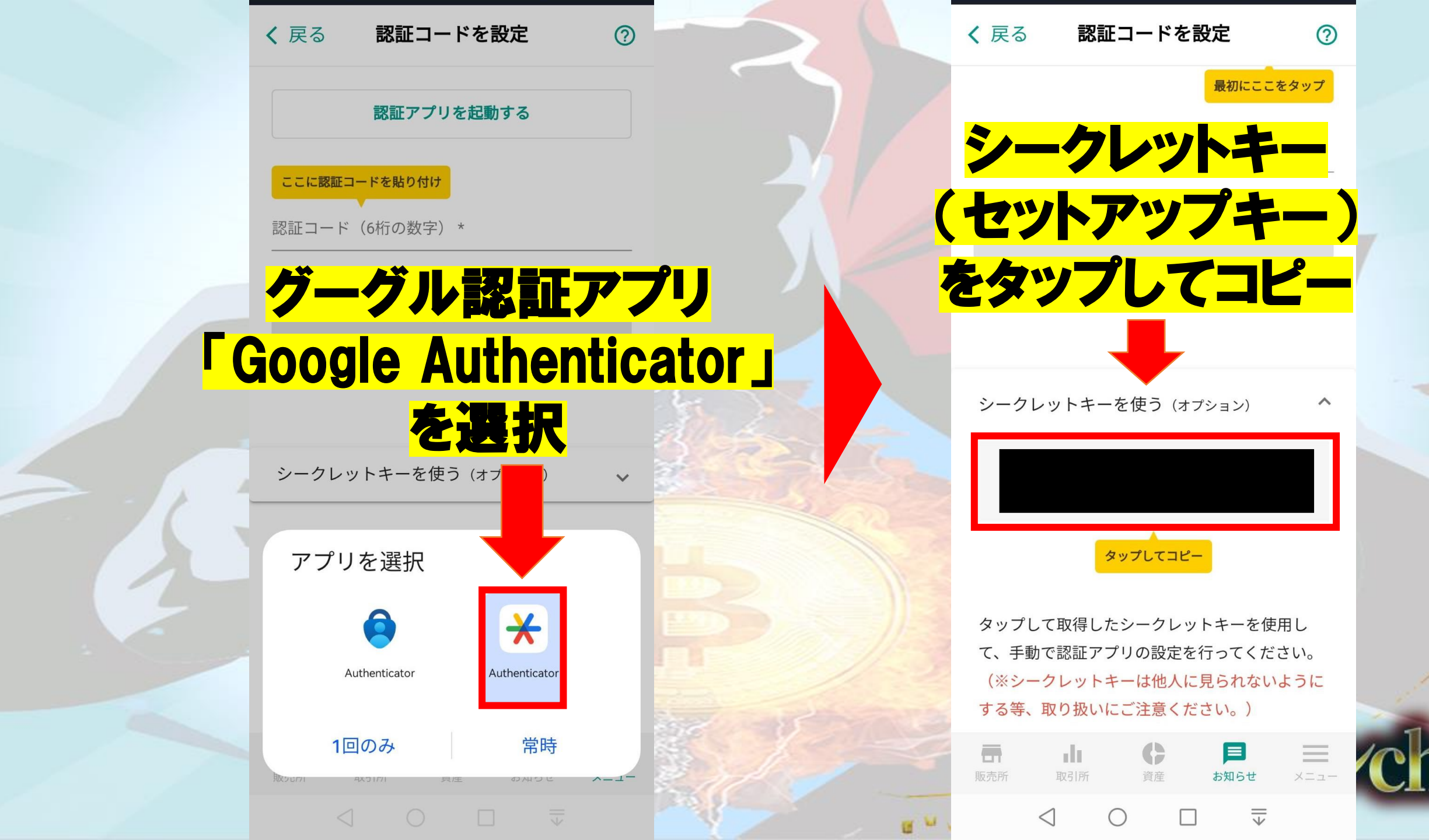

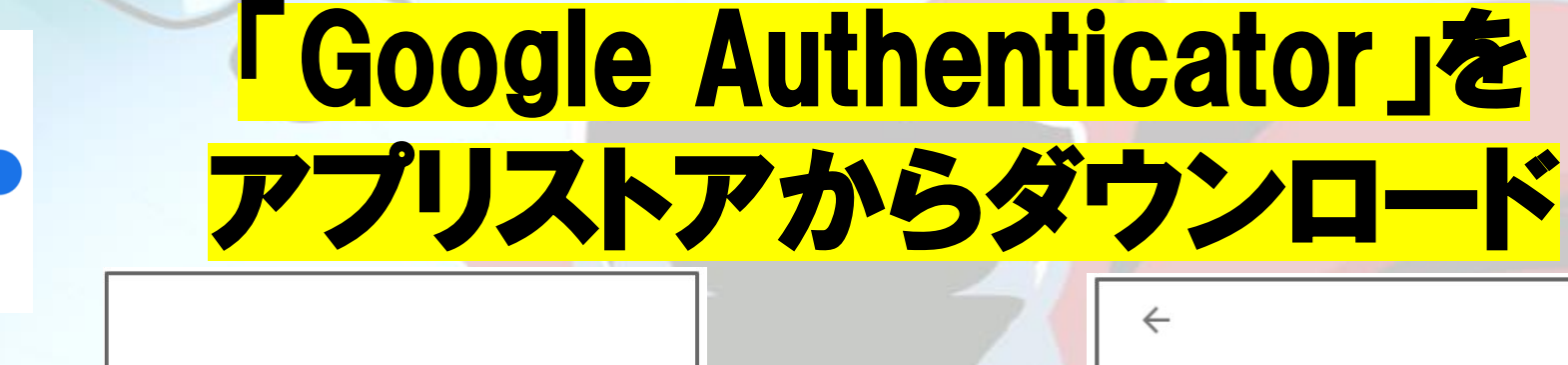

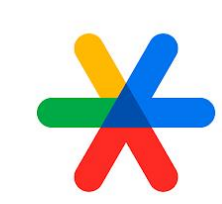

 $\mathbf{\mathbf{X}}$ 

Google 認証シス テムでセキュリテ ィをさらに強化

用合を選択 2段階認証プロセスを使用してすべての アカウントの確認コードを入手できます

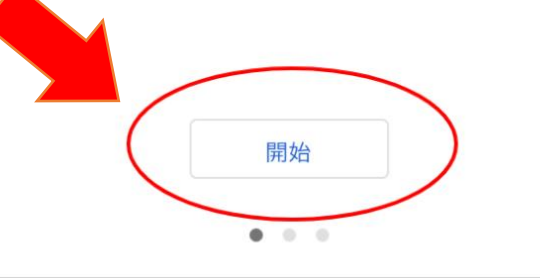

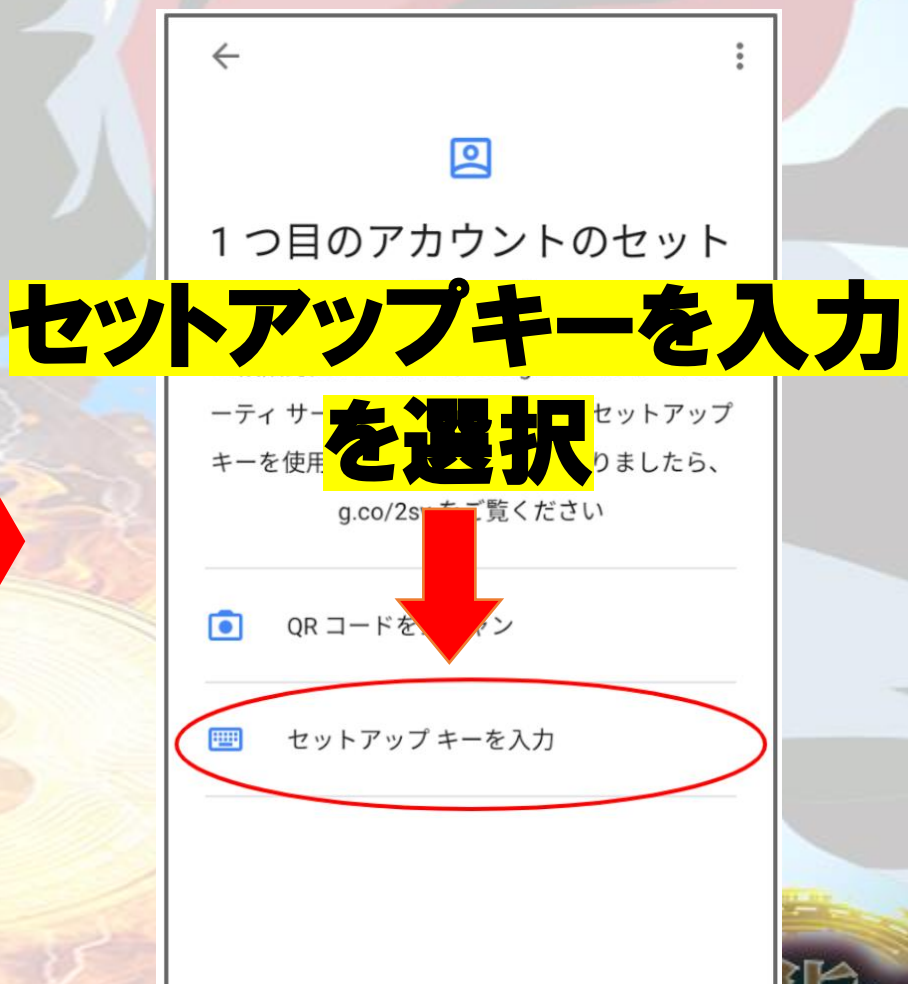

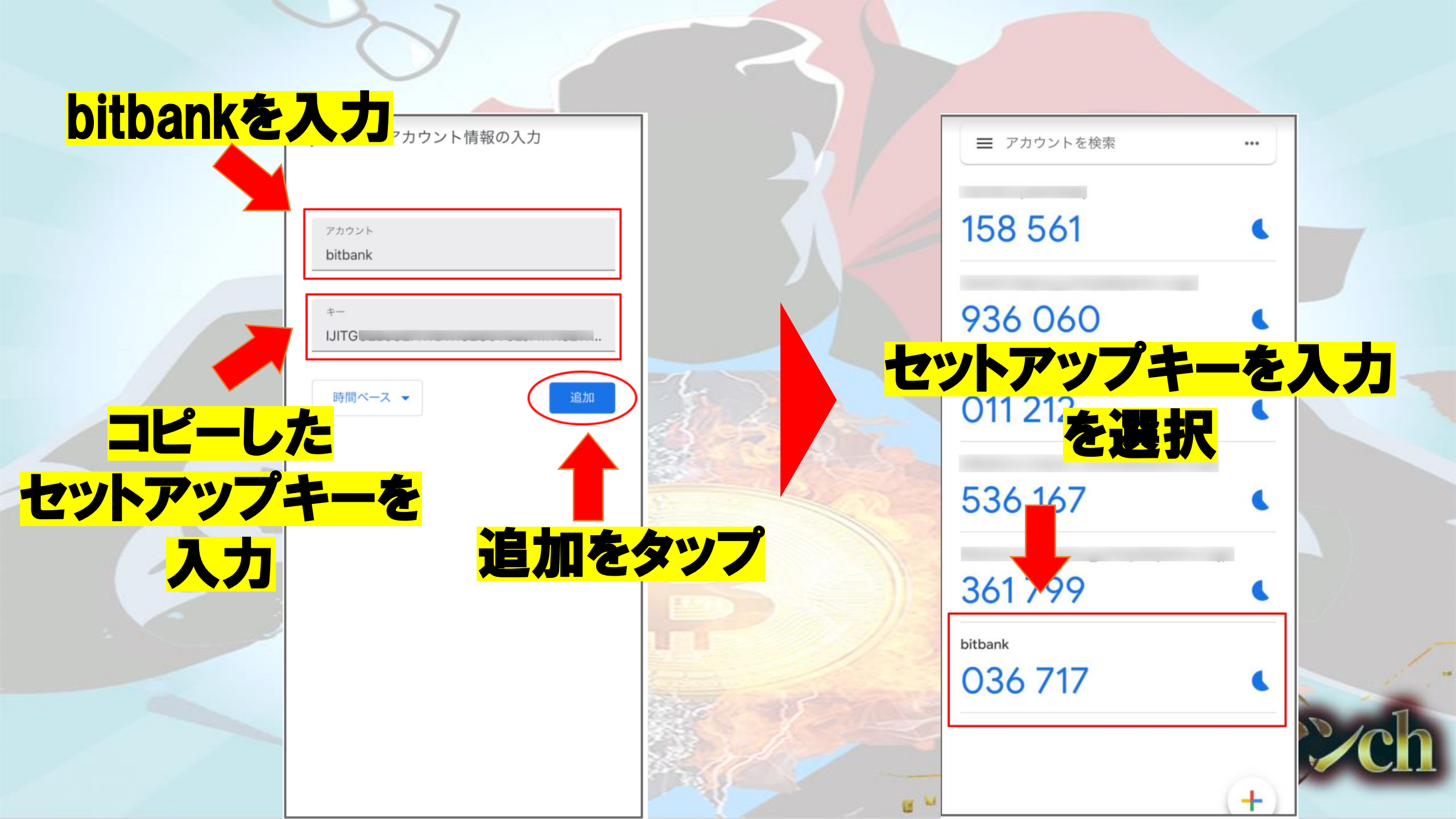

## 「Google Authenticator」を すでに利用していた場合

| ≡ Google Au | thenticator ··· |       | 7/1=                |                 | or ··· |     |
|-------------|-----------------|-------|---------------------|-----------------|--------|-----|
| 800 097     | •               |       | ) <mark>-</mark> 80 | 0 0 9 7         | 1.5    |     |
| 579 221     | •               | 7     | 579                 |                 |        |     |
| 519 423     | •               | A sta | 519                 | 423             |        |     |
| 998 987     | •               |       | セッ                  | トアッフ            | *      | を入力 |
| 263 414     | <u>+を</u> 課     | 祝     | 263                 |                 | 墨択     |     |
| 242 991     |                 |       | 242                 | Scan a QR       |        |     |
| 044 576     |                 |       | O4<br>Slack (S      | Enter a setup k | ey 📧   |     |

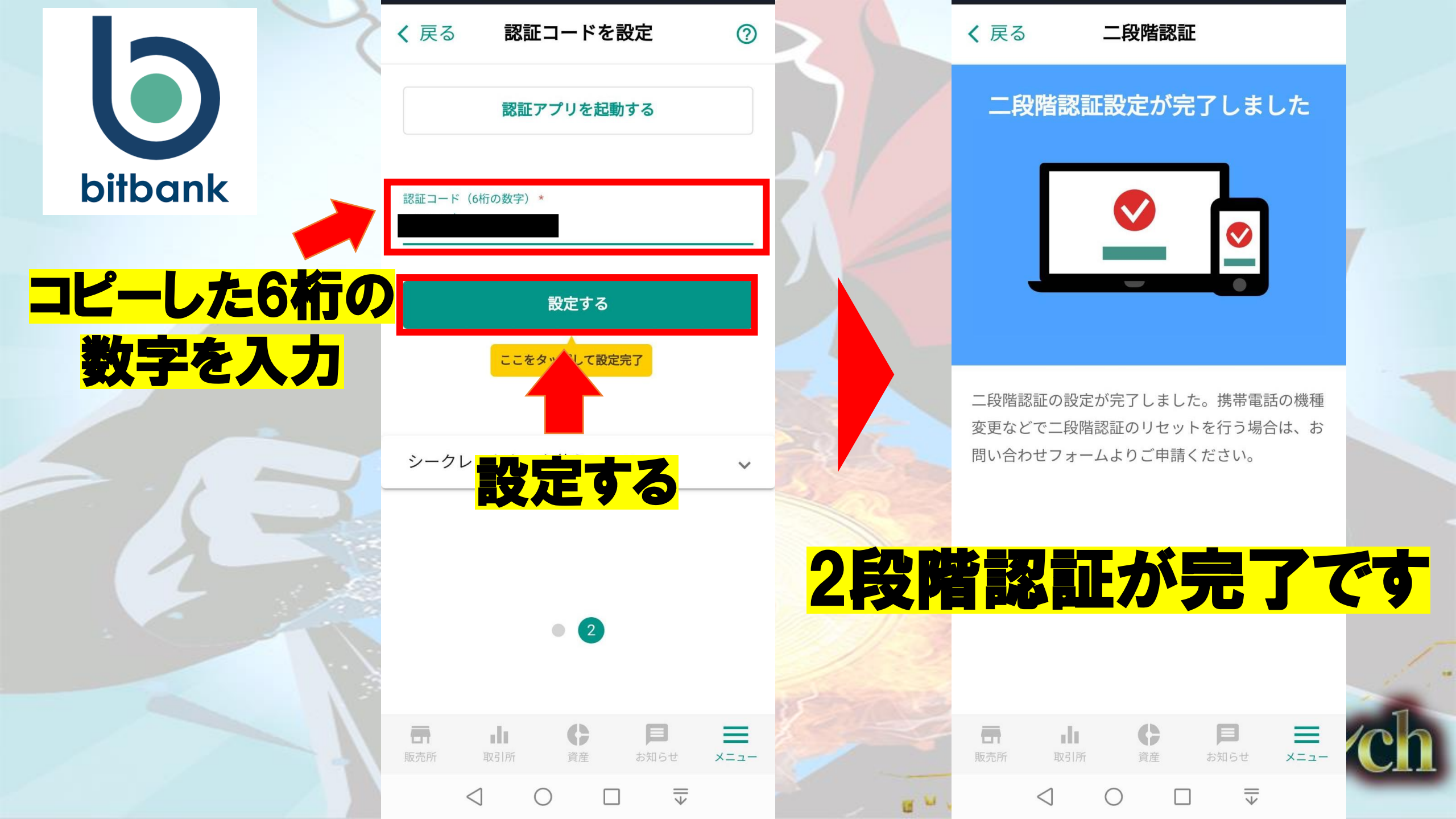